# workday. HOW TO...

OFFICE OF ORGANIZATIONAL DEVELOPMENT & TRAINING HR TRANSACTIONS

## **Run Assignment End Date Report**

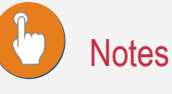

Run this report to view all the end dates for the people assigned to your temporary supervisory organizations.

#### STEP 1

- **Type** "End date" into the search bar
- Click on "Assignment End Date for Organization"

#### STEP 2

- Select the supervisory org you wish to view.
- Click "OK"

### STEP 3

- Review end dates
- If you want, you can download to excel using the excel icon or print using the print icon
- You can perform the "extend end date" business process using the Twinkie next to the employee's name (refer to how to guide for that process)
- Use your browser's back button to return to the report after each transaction

| and date                                                                          |                                                                                                    | workday. |                    |  |
|-----------------------------------------------------------------------------------|----------------------------------------------------------------------------------------------------|----------|--------------------|--|
| Assignment End Date for Organization - Report                                     |                                                                                                    |          |                    |  |
| Compensation Plan<br>Probationary End D<br>Upcoming Tenure F<br>Compensation Plan | Expected End Date Audit - Report<br>ate Extensions - Report<br>Probationary End Dates - Report<br>Assignments with Actual End Dates - Report |          | $\bigtriangledown$ |  |
| Q end date                                                                        |                                                                                                    | workday. |                    |  |
| Assignment End                                                                    | Date for Organization                                                                                                    |          |                    |  |
| Instructions Please ente                                                          | er the supervisory org you wish to check.                                                                                                    |          |                    |  |
| Supervisory Organization                                                          | × Organizational ::<br>Training and<br>Development<br>(Temporary) (Charles<br>Martis (Divertine(1))                                          |          |                    |  |

| <ul> <li>Assignment E</li> </ul> | nd Date for Organization 🚥                                        |                                                                                   |           |                        |
|----------------------------------|-------------------------------------------------------------------|-----------------------------------------------------------------------------------|-----------|------------------------|
| vervisory Organization Org       | ganizational Training and Development (Temporary) (Charles Mattei | s (Inherited))                                                                    |           |                        |
|                                  |                                                                   |                                                                                   |           |                        |
| l items                          |                                                                   |                                                                                   |           | ×                      |
|                                  |                                                                   | All Positions / Jobs                                                              |           |                        |
| Employee                         | Position and Job - All Staffing Models                            | Organization                                                                      | Frequency | End Employment<br>Date |
| Jackie Chan                      | P1005417 Action Movie Star - Jackie Chan                          | Organizational Training and Development (Temporary) (Charles Mattels (Inherited)) | Hourly    | 03/15/2017             |
| Kanye West                       | P1005418 Adjunct - Kanye West                                     | Organizational Training and Development (Temporary) (Charles Matteis (Inherited)) |           | 02/14/2017             |
| Luke Skywalker                   | P1005419 Jedi Master - Luke Skywalker                             | Organizational Training and Development (Temporary) (Charles Matteis (Inherited)) | Hourly    | 04/01/2017             |
|                                  | P1005421 Rebel Fighter - Luke Skywalker (+)                       | Organizational Training and Development (Temporary) (Charles Matteis (Inherited)) | Hourly    | 03/15/2017             |

| Luke Skywalker 🚥 | Actions                          | Worker Luke S                            | kywalker                                                      | ited)) |
|------------------|----------------------------------|------------------------------------------|---------------------------------------------------------------|--------|
|                  | Benefits ><br>Business Process > | View Team                                | Contact                                                       |        |
|                  | Compensation ><br>Job Change >   | Transfer, Promote or Change Job          | Work Address                                                  |        |
|                  | Manage Work > Organization >     | Change Business Title<br>Change Location |                                                               |        |
|                  | Payroll >                        | Add Job                                  | 1 Normal Avenue Montclair, NJ 07043 Unit<br>States of America | ed     |